# 6

# インターネットに接続します

AirStation に接続したパソコンから、インターネットに接続します。

| AirStation との接続状態の確認 | 120 |
|----------------------|-----|
| インターネットへの接続          |     |

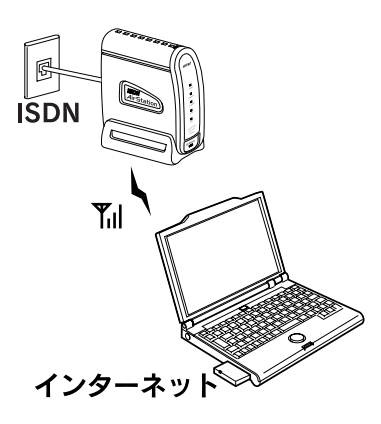

## AirStation との接続状態の確認

インターネットへ接続する前に、AirStation と無線接続パ ソコンとの接続状態を確認します。

#### 1. クライアントマネージャを起動します。

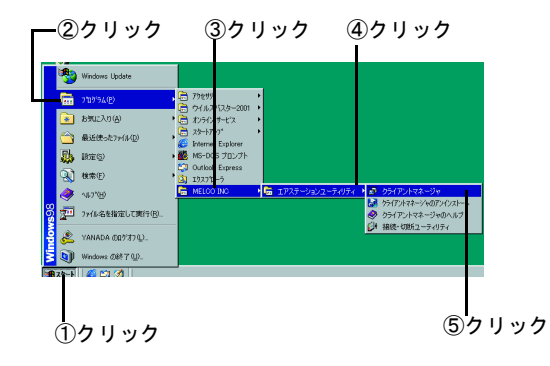

#### **2.** [ファイル] メニューの [手動設定] を選択 します。

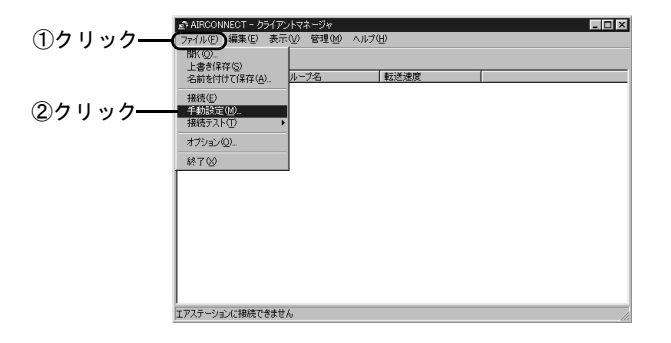

#### 3. [ESS-ID] 欄に値を入力します。

MAC アドレスは、「らくらく!セットアップシート」 の「セットアップに必要なもの」で記入したものを入 力します。

[通信モード] 欄の設定は、変更しないでください。

「MAC アドレスの下 6 桁 +"GROUP"(大文字)」の書式
 で入力

| -                                    |         |      |      |           |    |
|--------------------------------------|---------|------|------|-----------|----|
| 手動設定                                 |         |      |      |           | ×  |
| ESS-ID:                              | 9F4BA7G | ROUP |      | $\supset$ |    |
| 無線チャンネル( <u>O</u> ):                 | 14チャンキ  | れレ   |      |           | w. |
| 通信モード( <u>M</u> ):                   | エアステ・   | ーション | 径由通信 | (11 Mbps) | •  |
| よく使うESS-ID(U):                       |         |      |      |           |    |
| 追加( <u>A</u> )>><br><<削紧( <u>D</u> ) | ESS-ID  |      | 無線チャ | 接続先       |    |
| ОК                                   |         | 検出Ø  |      | ャンセル      |    |
| <br>②クリ                              | ノック     |      |      |           |    |

#### 4. 暗号 (WEP) を入力します。

暗号(WEP)は、以下のページで設定したものです。 2 台目以降のパソコンを設定する場合は、1 台目のパ ソコンを設定した方に、暗号(WEP)を確認してくだ さい。

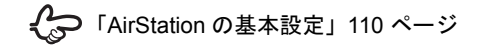

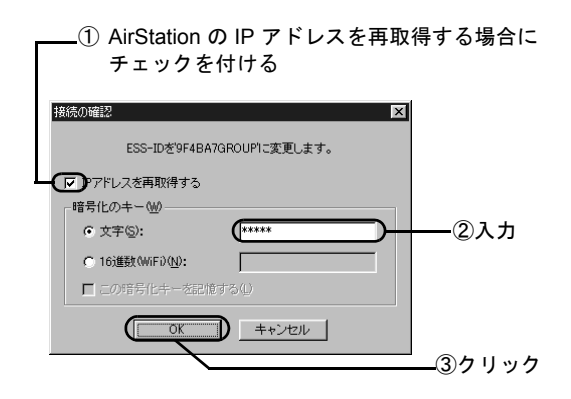

#### 5. [ファイル] メニューの [接続テスト] -[診断] をクリックして、接続テストを起動 します。

アンテナのマークが付いている AirStation について、 接続状態を確認できます。

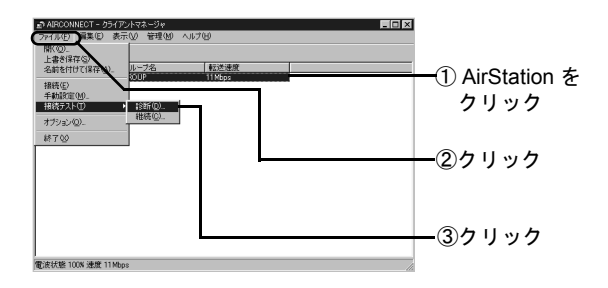

手順6の画面が表示されるまでお待ちください。

6. 接続状態を確認します。

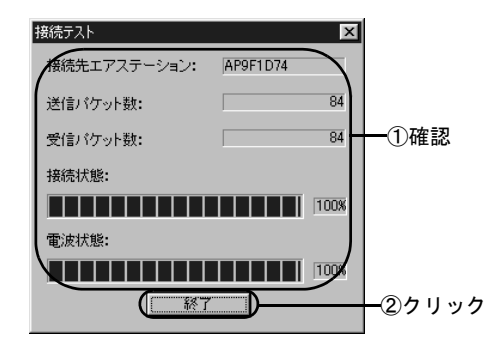

6

AirStation との接続状態の確認

雪波什能

7. 接続テスト結果を確認します。

以下の画面の、[診断結果]の表示を確認します。 [診断結果]には、接続状態と電波状態の2つを総合 的に判断した結果が表示されます。 [良好]と表示されたら、総合的に問題ありません。 [不適合]と表示されたら、手順5に進みます。

接続状態と電波状態については、次の表をご覧ください。

- - 8. 診断結果に【不適合】と表示された場合は、 良好な接続状態になるよう、以下のような 対処をしてください。

按結針能

- パソコンを AirStation に近づけます。
  ただし、AirStation との距離が 30cm 以内の場所に
  は置かないでください。
- AirStation の位置を変更します。
- AirStation とパソコンの間の見通しを良くします。
- AirStation やパソコンの近くに、電子レンジなどの 電波発生源がないことを確認します。

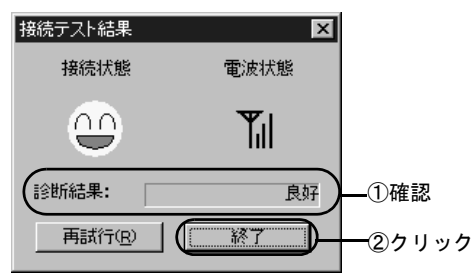

|  | <u></u> | 最適 | $\mathbb{T}_{\mathbb{T}}$                                                        | 最適   |  |
|--|---------|----|----------------------------------------------------------------------------------|------|--|
|  | ••      | 良好 | <b>₩</b> I                                                                       | 良好   |  |
|  |         | 悪い | $\Psi_{\!\!\!\!\!\!\!\!\!\!\!\!\!\!\!\!\!\!\!\!\!\!\!\!\!\!\!\!\!\!\!\!\!\!\!\!$ | 問題あり |  |
|  | X       | 最悪 | ¥                                                                                | 悪い   |  |
|  |         |    | 圈外                                                                               | 通信不可 |  |

## インターネットへの接続

インターネットに接続します。

### 接続のしかた

WEB ブラウザを起動して、AirStation のコミュニティサイト「airstation.com」(http://www.airstation.com/)を表示させてみましょう。

次のような場合、パソコンの起動時や一定時間おきに電話回線に接続されるため、多くの通信料金が発生することがあります。ご注意ください。

- WEB ブラウザの起動時に、特定のホームページを表示するように設定されている場合
- 定期的にインターネット接続するプログラム (ポイントキャストおよびアクティブデスク トップなど)が設定されている場合
- メール用ソフトウェアで新着メールを一定時間おきに確認する設定の場合。詳しくは、お使いのメール用ソフトウェアのマニュアルをご覧ください。

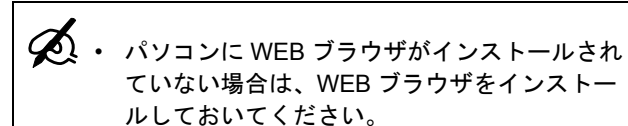

 タイムアウトにより、ホームページにアクセ スできないというメッセージが表示されるこ とがあります。この場合は、もう一度ホーム ページにアクセスし直してみてください。

ここでは、Internet Explorer での手順を説明します。

1. パソコンを起動します。

2. Internet Explorer を起動します。

# 3. [アドレス] 欄に、次のアドレスを入力して、<Enter> キーを押します。

http://www.airstation.com/

airstation.com のホームページが表示されたら、イン ターネットへの接続は終了です。

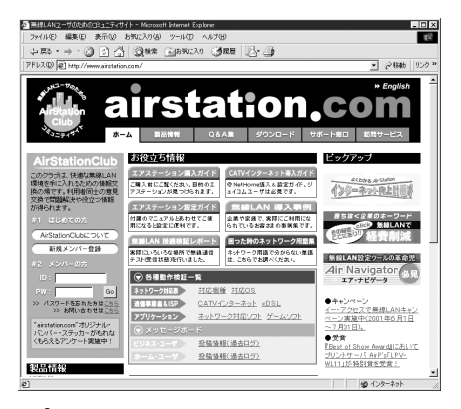

#### ホームページが表示されないときは、以下の ページで確認してください。 「インターネットでのトラブル」158 ページ

#### 回線の切断

インターネットへの接続を手動で切断したい場合は、 AirStation 付属の CD に収録されている、接続 / 切断ユー ティリティをお使いいただけます。

接続・切断ユーティリティは、AirStation の設定でインス トール済みです。

AirStation は、接続・切断ユーティリティを使わ ないときでも、インターネット接続中に無通信時間が 150 秒間続くと、自動的に接続が切断されるようになっ ています。 この無通信時間は、変更することもできます。 AirStation 付属の CD に収録されている、オンラインガ イドを参照してください。

次の手順で切断できます。

2 パソコン 第6章 インターネットに接続します

#### 1. 接続・切断ユーティリティを起動します。

- [スタート] [プログラム] メニューに接続・ 切断ユーティリティが表示されない場合は、 以下のページにある手順を参照して、インス トールしてください。
  - 「クライアントマネージャのインストール」 140 ページ

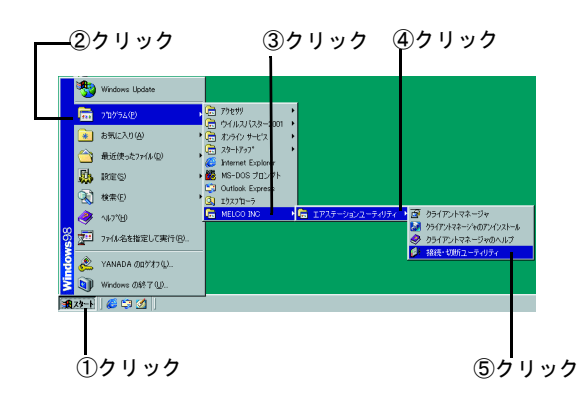

 タスクバーにアイコンが表示されるので、 ダブルクリックで起動します。

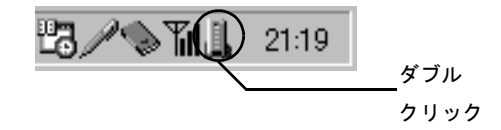

3. 回線を切断します。

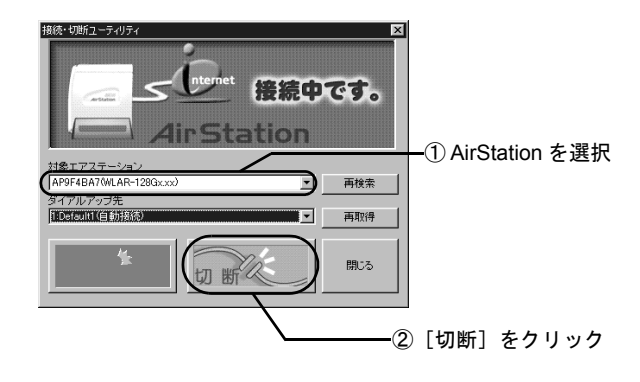